| Application (EGF)1                                                                                                    |
|----------------------------------------------------------------------------------------------------|
| Workflow 2                                                                                                    |
| Documents                                                                                                    |
| Document Types 4                                                                                                    |
| Uploading using Commission/ARES reference 4                                                                                                    |
| Hiding Attachments Uploaded from ARES6                                                                                                    |
| Action Options                                                                                                    |
| Return the Application (EGF) for modification                                                                                                    |
| Attach Observations Document                                                                                                    |
|                                                                                                    |
| Accept the Decision for the Application (EGF)                                                                                                    |
| Accept the Decision for the Application (EGF)                                                                                                    |
| Accept the Decision for the Application (EGF)                                                                                                    |
| Accept the Decision for the Application (EGF)                                                                                                    |
| Accept the Decision for the Application (EGF)       10         Accept Decision on Application EGF with Ineligible Amounts       12         Adopt the Application (EGF)       15         Reject the Application (EGF)       16         Attach Rejection Letter       17                                                 |
| Accept the Decision for the Application (EGF)       10         Accept Decision on Application EGF with Ineligible Amounts       12         Adopt the Application (EGF)       15         Reject the Application (EGF)       16         Attach Rejection Letter       17         Withdraw the Application (EGF)       19 |

# **Application (EGF)**

### PURPOSE OF THIS FUNCTIONALITY

This document describes the different steps and action options at the level of the Commission for the Application for a Financial contribution from the European Globalisation Adjustment Fund (EGF).

### **CONCERNED FUNDS**

EGF

### USER ROLES AND PERMISSIONS NEEDED

You are an identified user in SFC2014 and you have the role of EC Operational Agent (ECOA) or EC Publishing Officer (ECPO).

#### **BEFORE YOU START, CHECK THAT...**

The Application (EGF) has been sent to the Commission: The status is set to 'SENT'.

This does not apply for the Withdraw action in which case the Application can be **'OPEN'**, **'READY TO SEND'**, **'RETURNED FOR MODIFICATION BY MS'** or **'CANCELLED'** (at the owner node of the MS and has previously been sent to the EC).

## Workflow

This section shows the lifecycle to create and manage the Application (EGF).

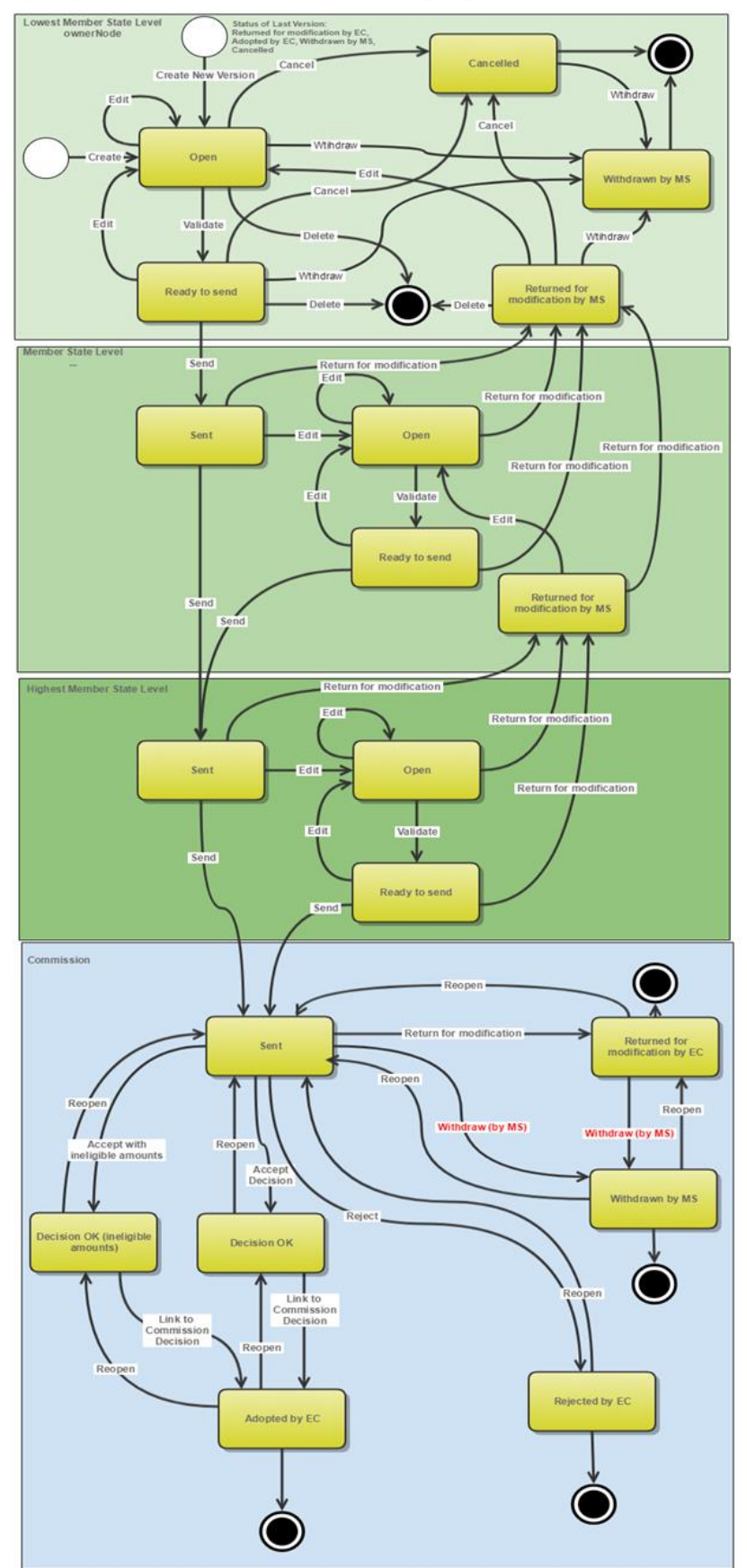

## Application EGF State Diagram

## Documents

## **Document Types**

| Description                             | Internal Code | Direction      | Integral | System | Required |
|-----------------------------------------|---------------|----------------|----------|--------|----------|
| Informal Commission's<br>Observations   | PRG.ICO       | EC2MS          |          |        |          |
| Official Commission's<br>Observations   | PRG.OCO       | EC2MS          | х        |        |          |
| Commission Decision                     | CD.D          | EC2MS          |          |        |          |
| Corrigendum                             | CD.C          | EC2MS          |          |        |          |
| Other Commission<br>Document            | PRG.OC        | EC2MS          |          |        |          |
| Other Commission Internal<br>Document   | PRG.OI        | EC<br>Internal |          |        |          |
| Acknowledgment of Receipt               | ACK.PRGSNT    | EC2MS          |          | х      | Х        |
| EC withdrawal letter                    | PRG.WIL       | EC2MS          | х        |        |          |
| Ineligible amounts justification letter | PRG.IAL       | EC2MS          | х        |        |          |

## Uploading using Commission/ARES reference

As a Commission user you can <u>import your document directly from ARES to be uploaded in SFC2014</u> by entering the ARES reference number in the **Commission Reference** field (in the documents section). The ARES number will be immediately validated.

| Document details                                                |                                                                                |              |                                | □ ×              |
|-----------------------------------------------------------------|--------------------------------------------------------------------------------|--------------|--------------------------------|------------------|
|                                                                 |                                                                                |              | •                              | 🎒 Not yet sent   |
| Document type *                                                 | Informal Commission's observations                                             |              | -(1)                           |                  |
| Title *                                                         |                                                                                | (2)          |                                |                  |
| Document date *                                                 | 3                                                                              | •            |                                |                  |
| Local reference                                                 |                                                                                |              |                                |                  |
| Commission reference                                            | ARES(2014)47732                                                                |              |                                |                  |
| Attached files                                                  | _                                                                              |              |                                |                  |
| TITLE                                                           |                                                                                | LANGUAGE     | FILENAME                       |                  |
| 911506.911508 ACK.P<br>2014DE65ISNP001 1.<br>Programme Acknowle | RGSNT Programme Acknowledgement<br>0 de-<br>dgement 2014DE65ISNP001 1 0 de.pdf | German       | 911506.911508 ACK.PRGSNT Progr | ramme Acknowled( |
| 4                                                               |                                                                                |              |                                | ۱.               |
|                                                                 |                                                                                |              |                                |                  |
|                                                                 |                                                                                |              |                                |                  |
|                                                                 | 🖉 Update 👔 Up                                                                  | date & senye | Cancel 5                       |                  |

- **1.** Enter the following information:
- (1) Enter the *Document Type* (if applicable)
- (2) Enter the *Title*
- (3) Enter the *Document Date*
- (4) Enter the *Commission Reference* ARES number

The system will detect the document(s) from ARES and the attachments will be automatically uploaded

(5) Click <u>Yes</u> to confirm the action

|        | If you get an "invalid ARES number" (the number cannot be found in ARES), check the ARES number has been entered correctly: <u>Ares(2015)+digits</u> with no space.                                                                 |
|--------|----------------------------------------------------------------------------------------------------|
| Remark | If the ARES reference has been entered correctly, then check that the Document has been filed correctly in ARES.                                                                                                    |
|        | If the problem persists, please provide us with the document ARES number, the 'type' of document you are trying to upload in SFC2014, and the CCI of the Programme. We can then verify if there is a problem with the registration. |

## Hiding Attachments Uploaded from ARES

Attachments can also be hidden once the Commission Documents have been imported from ARES, so that the receiver will not be able to view them:

| Attached | files    |                                                                                                    |              |
|----------|----------|----------------------------------------------------------------------------------------------------|--------------|
|          | LANGUAGE | FILENAME                                                                                            | HIDE CONTENT |
|          | German   | 877616.877618 SNP.PRGSNT Programme Snapshot 2014DE05M9OP001 1.0 de-Programme Snapshot 2014DE05M9OP0 | 0            |
|          | English  | 875368.875370 PRG.EEVA e-admin 1.xps                                                                |              |
| •        |          |                                                                                                    | ► 13 ×       |

2. Scroll right (1) and select the HIDE CONTENT option (2) and click on Update (3) to hide the attached file

# **Action Options**

- 1. Login to https://webgate.ec.europa.eu/sfc2014/frontoffice/ui
- 2. To access into the **APPLICATION EGF** section, first click on the **Application (EGF)** link in the menu. You are automatically redirected to the Application search screen.

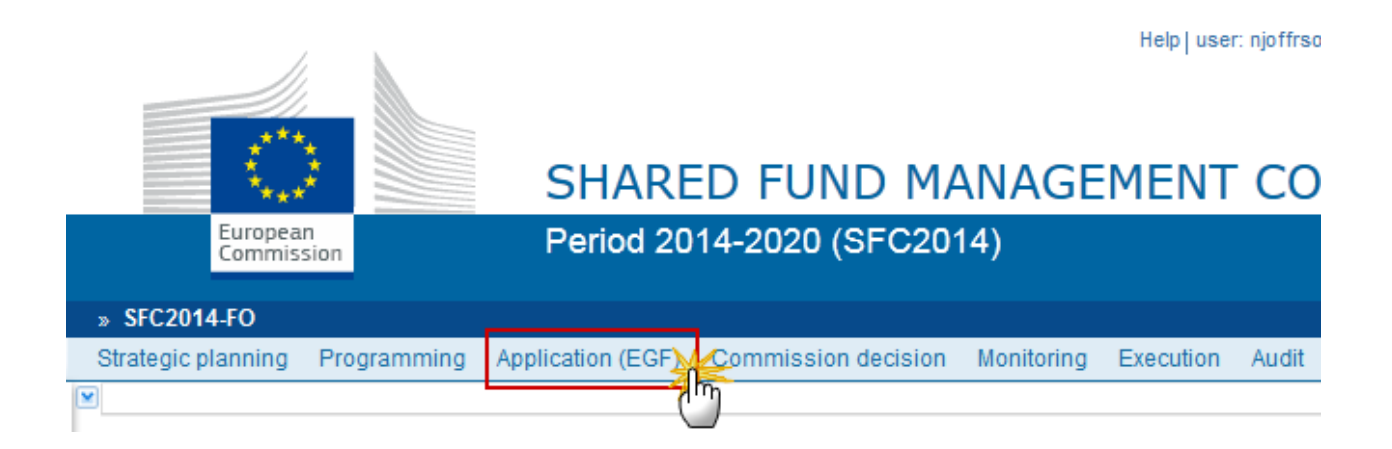

3. Choose the Application (EGF) version you want from the list in the search screen (1) and click on <u>Show</u> <u>Programme</u> link (2)

| European Commission  | » SFC » S  | FC2014-FO » App    | lication (EGF) |                     |                |                  |                        |      |
|----------------------|------------|--------------------|----------------|---------------------|----------------|------------------|------------------------|------|
| Strategic planning F | rogramming | Application (EGF   | ) Monitoring   | Commission decision | Execution      | Audit Evaluation | Closure 🕨 🕨            |      |
| Search               |            |                    |                |                     |                |                  |                        |      |
|                      |            |                    |                |                     |                |                  |                        |      |
| ССІ                  |            |                    |                | State               | us             |                  | T                      |      |
| Version              |            |                    |                | Previous not        | de             |                  |                        |      |
|                      |            |                    |                |                     |                |                  |                        |      |
| Work version         |            |                    |                | Current not         | de             |                  |                        |      |
| Title                |            |                    |                | Decisio             | on             |                  |                        |      |
| EGF number           |            |                    |                | EGF ti              | tle            |                  |                        |      |
| Search               | Clear      | ort to excel       |                |                     |                |                  |                        |      |
| CCI                  | RSION      | EGF NUMBER         | TITLE          | STATUS              |                | STATUS DATE      | PREVIOUS NO            | DE 🐨 |
| 2015ES05EGFA005      | 2.0        | EGF/2015/005<br>ES | Test EGF 41a 1 | 6/03 🔒 Sent 🚺       | ) 🌟            | 17-Mar-2015      | España                 | *    |
| 2015ES05EGFA005      | 1.2        | EGF/2015/005<br>ES | Test EGF 41a 1 | 6/03 📓 Adopted by E | c              | 17-Mar-2015      | European<br>Commission |      |
| 2015ES05EGFA006      | 2.0        | EGF/2015/006<br>ES | Test EGF 41b 1 | 6/03 🔒 Returned for | modification b | y 17-Mar-2015    | European<br>Commission |      |
| 2015ES05EGFA006      | 1.0        | EGF/2015/006<br>ES | Test EGF 41b 1 | 6/03 Adopted by E   | EC             | 16-Mar-2015      | European<br>Commission |      |

#### A number of Action Options are available:

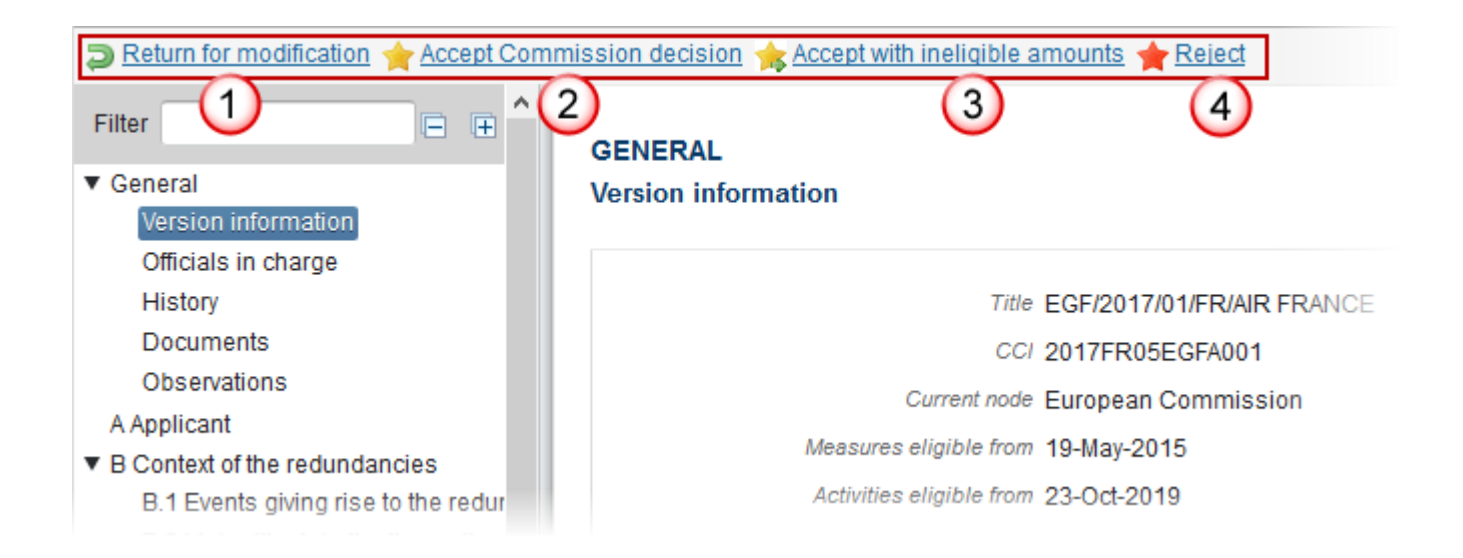

- (1) <u>Return for modification</u>
- (2) Accept decision
- (3) <u>Accept with ineligible amounts</u>
- (4) <u>Reject</u>

# **Return the Application (EGF) for modification**

An EC Operational Agent User with Update access can return an Application EGF version containing missing elements or found incorrect. The Application has been **SENT** to the Commission.

**1.** Click on the <u>Return</u> link:

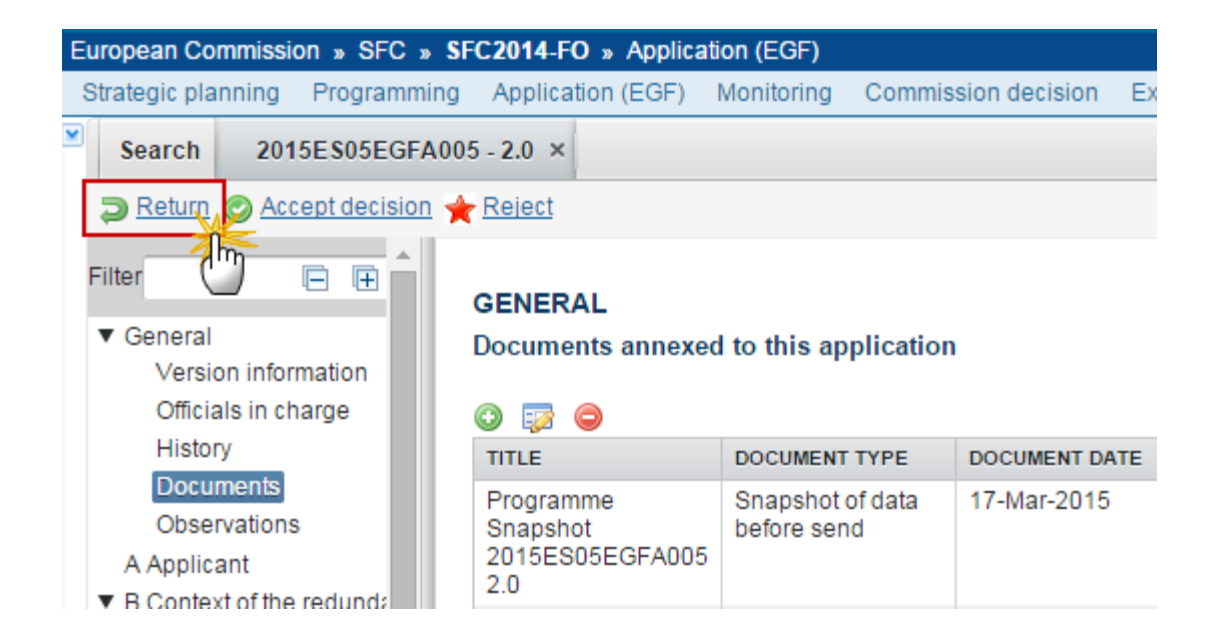

The system will ask you to confirm the action.

During return the EC User can optionally add a document "Official Commission's Observations" with attachments that will be send together with the return action to the Member State.

This can be done either by using the Commission Reference ARES number OR by manually uploading the documents.

| NOTE | During the Return action you can update the EGF Title. |
|------|--------------------------------------------------------|
|------|--------------------------------------------------------|

## Attach Observations Document

After clicking on the <u>**Return**</u> link the confirmation screen appears:

| Return for modifie  | cation                                        | > |
|---------------------|-----------------------------------------------|---|
| CCI                 | 2015ES05EGFA005                               |   |
| Version             | 2.0                                           |   |
| Title *             | Test EGF 41a 16/03                            |   |
| EGF number          | EGF/2015/005 ES                               |   |
| EGF title *         | EMT one UPDATED ON ACCEPT DECISION 2          |   |
| Reason for return * | Reason for return                             |   |
|                     |                                               |   |
|                     | Title 2                                       | ] |
| Document            | t date 15/06/15 🛒 3                           |   |
| Local refer         | rence                                         |   |
| Commission refer    |                                               |   |
| A 5 ed files        |                                               |   |
|                     |                                               |   |
| Observati           | ons 6 English 7 ort.doc Select file to upload | ) |

Do you really want to return this programme version?

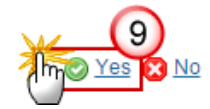

- **2.** Enter the following information:
- (1) Enter the Reason for Return
- (2) Enter the Title
- (3) Select the *Document Date*
- (4) The attachments can be uploaded by entering the ARES number under *Commission Reference*

The system will detect the document(s) from ARES and the attachments will be automatically uploaded OR (to manually upload attachments):

(5) Click on the Add button 😳 to add the Observation documents

(6) Enter the *document Title* 

(7) Enter the *document Language* 

(8) Select the file from your PC

(9) Click <u>Yes</u> to confirm the action and send the Observation documents.

On success the status will be 'RETURNED FOR MODIFICATION BY EC'.

During return the EC user can optionally add a document "**OFFICIAL COMMISSION'S OBSERVATIONS**" with attachments that will be send together with the return action to the Member State.

# Accept the Decision for the Application (EGF)

An EC Operational Agent User with Update access is allowed to accept the decision of an Application version **SENT** by the Member State.

|        | A warning will be displayed when the share of total EGF contributions towards exceptional circumstances already sent to the Commission and payable in the current payment year (=target year) exceeds 15%.                                                                                                    |
|--------|----------------------------------------------------------------------------------------------------|
|        | G.3.2 is calculated as follows:                                                                                                    |
|        | • For each EGF Application already sent to the Commission take the last non-<br>rejected version                                                                                                    |
| REMARK | <ul> <li>If the intervention criterion is not 4(2) or it doesn't fall under the<br/>exceptional circumstances exclude this Application.</li> </ul>                                                                                                    |
|        | <ul> <li>Check the sent date of the Application and add 6 months (= estimated payment date). If this payment date doesn't fall in the target year (e.g. 2015), exclude this Application.</li> </ul>                                                                                                    |
|        | <ul> <li>For the rest of the Applications, calculate the sum of the EGF contributions using the G.3.1 = 0,6* formula (total cost of all measures for workers + total cost of all measures for NEETs+ total cost of all activities for workers + total cost of all activities for NEETs). The final number is rounded down to the smallest euro, no decimals.</li> </ul> |

| • For the percentage, divide the obtained amount by the total financial allocation for the target year (e.g. 2015). |
|----------------------------------------------------------------------------------------------------|
| During the Accept action you can update the EGF Title.                                                              |

1. Click on the <u>Accept decision</u> link:

| European Commission » SFC » SF | C2014-FO » Applicati                            | ion (EGF)                       |               |
|--------------------------------|-------------------------------------------------|---------------------------------|---------------|
| Strategic planning Programming | Application (EGF)                               | Monitoring Commis               | sion decision |
| Search 2015ES05EGFA00          | 5-2.0 ×                                         |                                 |               |
| Return 🖉 Accept decision       | Reject                                          |                                 |               |
| Filter                         |                                                 |                                 |               |
| History                        | TITLE                                           | DOCUMENT TYPE                   | DOCUMENT DAT  |
| Observations<br>A Applicant    | Programme<br>Snapshot<br>2015ES05EGFA005<br>2.0 | Snapshot of data<br>before send | 17-Mar-2015   |

The confirmation screen appears:

| Accept commis    | Accept commission decision confirmation                                      |  |  |  |
|------------------|------------------------------------------------------------------------------|--|--|--|
|                  |                                                                              |  |  |  |
| CCI              | 2015ES05EGFA005                                                              |  |  |  |
| Version          | 2.0                                                                          |  |  |  |
| EGF number       | EGF/2015/005 ES                                                              |  |  |  |
| EGF title *      | EMT one UPDATED ON ACCEPT DECISION 2                                         |  |  |  |
| Do you really wa | ant to accept the commission decision on this operational programme version? |  |  |  |

2. Click <u>Yes</u> to confirm the accept action or <u>No</u> to return to the Application EGF.

On success, the Application EGF is accepted and its status is set to 'DECISION OK'.

## Accept Decision on Application EGF with Ineligible Amounts

An EC Operational Agent with update access is able to accept the decision taken on an Application but not all measure costs entered by the MS are eligible. When the decision has been taken the commitment can be initiated indicating which costs are not eligible.

|        | In order to accept decision on Application with Ineligible Amounts the Application is in status 'Sent' at the level of the Commission.                                                                                    |
|--------|----------------------------------------------------------------------------------------------------|
|        | During accept the ECOA user can update the EGF Title. This will generate an event 'PRGEGF'.                                                                                                    |
|        | During accept the ECOA user must upload a document of type <b>'INELIGIBLE AMOUNT</b> JUSTIFICATION LETTER'.                                                                                                    |
| REMARK | During accept the ECOA user should enter the ineligible amount for each measure for workers or NEETs. For each measure the ineligible amount should not be greater than the total cost of this measure for workers/NEETs. |
|        | A positive ineligible amount for at least one measure for either workers or NEETs should be entered.                                                                                                    |
|        | The table for NEETs only appears if NEETs are present in the application.                                                                                                    |
|        | A warning will be displayed when the share of total EGF contributions towards exceptional circumstances already sent to the Commission and payable in the current payment year (=target year) exceeds 15%.                |

1. Click on the Accept with ineligible amounts link:

| Accept with ineligible amounts                                                                   |                                      |
|--------------------------------------------------------------------------------------------------|--------------------------------------|
| Filter                                                                                           | GENERAL                              |
| ▼ General                                                                                        | Version information                  |
| Version information                                                                              |                                      |
| Officials in charge                                                                              |                                      |
| History                                                                                          | Title EGF/2017/01/FR/AIF             |
| Documents                                                                                        | CC/ 2017FR05EGFA001                  |
| Observations                                                                                     | Current node European Commiss        |
| A Applicant                                                                                      | Measures eligible from 19-May-2015   |
| <ul> <li>B Context of the redundancies</li> <li>B.1 Events giving rise to the redunda</li> </ul> | Activities eligible from 23-Oct-2019 |

### The confirmation screen appears:

| Accept v | ccept with ineligible amounts                      |                                                                                                    |         |                                           |                                                          |   |
|----------|----------------------------------------------------|----------------------------------------------------------------------------------------------------|---------|-------------------------------------------|----------------------------------------------------------|---|
|          | CC/ 2017FR05EGFA001                                |                                                                                                    |         |                                           |                                                          |   |
| Ver      | Version 10                                         |                                                                                                    |         |                                           |                                                          |   |
| Т        | itie* EGE/2017/01/ER/AIR ERANCE                    |                                                                                                    |         |                                           |                                                          |   |
| EGE nun  |                                                    |                                                                                                    |         |                                           |                                                          |   |
| EGEt     |                                                    |                                                                                                    |         |                                           |                                                          |   |
| LGF      | Air France 3                                       |                                                                                                    |         |                                           |                                                          |   |
| Before a | accepting the application, please encode the inel  | igible amounts per measure for workers                                                                                                    |         | COST BEB                                  | TOTAL COST                                               |   |
| U        | WEASURE                                            | CATEGORT OF MEASURE                                                                                                    | WORKERS | WORKER                                    | FOR<br>WORKERS<br>(EGF AND<br>NATIONAL CO-<br>FINANCING) |   |
| 3        | Orientation professionnelle / reclassement         | Job search assistance and case<br>management (incl. general information<br>services, occupational guidance, advisory<br>services, mentoring and outplacement<br>assistance) – Art. 7(1)(a) | 1485    | 1950.94276094<br>2760942760942<br>7609428 | 2897150                                                  | 2 |
| 5        | Information des salariés                           | Job search assistance and case<br>management (incl. general information<br>services, occupational guidance, advisory<br>services, mentoring and outplacement<br>assistance) – Art. 7(1)(a) | 1858    | 1103.443487621<br>0979547900968<br>783638 | 2050198                                                  |   |
| 2        | Formation                                          | Training and retraining – Art 7(1)(a)                                                                                                    | 363     | 2561.63360881<br>5426997245179<br>0633609 | 929873                                                   |   |
| A1       | Allocation dans le cadre de congés de reclassement | Job search assistance and case<br>management (incl. general information<br>services, occupational guidance, advisory<br>services, mentoring and outplacement<br>assistance) – Art. 7(1)(a) | 1750    | 4945.65542857<br>1428571428571<br>4285714 | 8654897                                                  |   |
| 4        | Aides à la création d'entreprise                   | Promotion of entrepreneurship - Art. 7(1)(a)                                                                                                    | 456     | 22000                                     | 10032000                                                 |   |
| A3       | Aides à la mobilité géographique                   | Mobility allowances - Art 7(1)(b)                                                                                                    | 57      | 2880                                      | 164160                                                   |   |

| Document to be sent with<br>Title * | h this action to the Mem | ber State                          |                          |                          |                       |
|-------------------------------------|--------------------------|------------------------------------|--------------------------|--------------------------|-----------------------|
| Document date *<br>Local reference  | 11-Apr-2018              | 4                                  |                          |                          |                       |
| Commission reference                |                          | ]                                  |                          |                          |                       |
| nnLE                                | its                      | LANGUAGE<br>6 English              | 7                        | FILENAME<br>Report.docx  | Select file to upload |
|                                     |                          | Do you really want to accept the C | Commission decision on t | his application version? |                       |

- 2. Enter the following information:
- (1) You can optionally select a Commission Decision from the list box
- (2) Enter the *ineligible amount for each measure for workers or NEETs*.

For each measure the ineligible amount should not be greater than the total cost of this measure for workers/NEETs.

A positive ineligible amount for at least one measure for either workers or NEETs should be entered.

The table for NEETs only appears if NEETs are present in the application.

- (3) Enter the *Title*
- (4) Select the *document date*
- (5) The attachments can be uploaded by entering the ARES number under *Commission Reference*

The system will detect the document(s) from ARES and the attachments will be automatically uploaded

- **OR** (to manually upload attachments):
- (5) Click on the Add button <sup>(3)</sup> to add the **'INELIGIBLE AMOUNT JUSTIFICATION LETTER'**.
- (6) Enter the document *Title*
- (7) Enter the document Language
- (8) Select the file from your PC

(9) Click <u>Yes</u> to confirm the action and accept the Accounts with Ineligible amounts.

On success, the Application has been accepted, the ineligible amounts have been declared and the application's status was set to 'DECISION OK (INELIGIBLE AMOUNTS)'.

# Adopt the Application (EGF)

An EC Operational Agent or an EC Publishing Officer User with Update access are allowed to Adopt the decision of an Application EGF.

|        | In order to adopt a decision you have to link a Commission Decision record to a specific version of an Application and at the same time enter the Parliament Decision. |
|--------|----------------------------------------------------------------------------------------------------|
| REMARK | The Commission Decision record exists.                                                                                                    |
|        | The Application version has a status 'Decision OK'.                                                                                                    |

#### 1. Click on the Link Commission decision link:

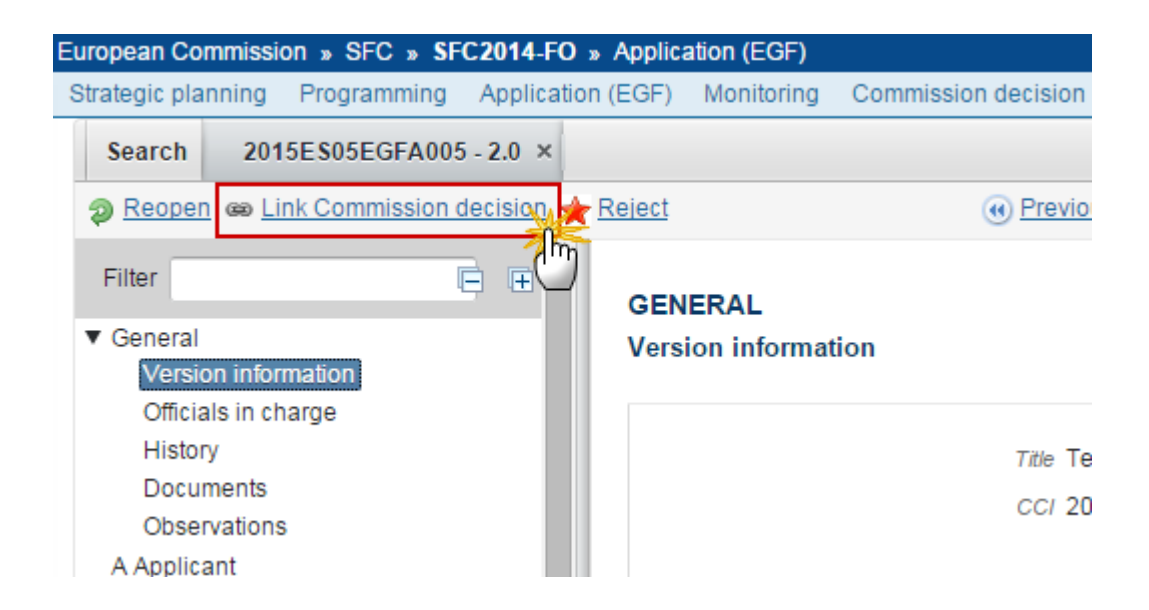

The system will ask you to link a Commission decision:

| CCI                                        | 2015ES05EGFA005                            |
|--------------------------------------------|--------------------------------------------|
| Version                                    | 2.0                                        |
| Title *                                    | Test EGF 41a 16/03                         |
| Commission decision *                      | C(2014)05003 - 10/10/2014 - EC DECISION sj |
| Parliament and Council decision number     | test (2)                                   |
| Parliament and Council decision date       | 15/06/15                                   |
| Do you really want to link the application | version to the cisions?                    |

- 2. Enter the following information:
- (1) Select your Decision from the list
- (2) Enter the Parliament and Council decision number
- (3) Enter the Parliament and Council decision date
- (4) Click on Yes to confirm

On success, the Application Proposal has been linked to a Commission Decision. The status of the Application Proposal version was set to **'ADOPTED BY EC'**.

The Member State has been notified that a Commission Decision was taken on the Application version.

## **Reject the Application (EGF)**

An EC Operational Agent User with Update access can reject the Application.

|      | Rejection can happen with or without Commission Decision.                                                                      |
|------|----------------------------------------------------------------------------------------------------|
| NOTE | During the reject action the EC User can specify the reason for rejection or add a Rejection Letter document with attachments. |

|  | During reject you can update the EGF Title.                   |
|--|---------------------------------------------------------------|
|  | The Application version has a status 'SENT' or 'DECISION OK'. |

#### **1.** Click on the <u>Reject</u> link:

| European Commission » SFC » SFC2014-FO » Application (EGF) |                                                 |                                 |                 |  |
|------------------------------------------------------------|-------------------------------------------------|---------------------------------|-----------------|--|
| Strategic planning Programming                             | Application (EGF)                               | Monitoring Commis               | sion decision E |  |
| Search 2015ES05EGFA00                                      | 5-2.0 ×                                         |                                 |                 |  |
| Return @ Accept decision                                   | Reject                                          | (                               | Previous      N |  |
| Filter                                                     | GENERAL<br>Documents annexed                    | to this application             |                 |  |
| History                                                    | TITLE                                           | DOCUMENT TYPE                   | DOCUMENT DATE   |  |
| Observations<br>A Applicant                                | Programme<br>Snapshot<br>2015ES05EGFA005<br>2 0 | Snapshot of data<br>before send | 17-Mar-2015     |  |

The system will ask you to confirm the action.

During reject the EC User can specify the reason for rejection or add a **'REJECTION LETTER'** document with attachments that will be send together with the reject action to the Member State.

This can be done either by using the Commission Reference ARES number OR by manually uploading the documents.

### Attach Rejection Letter

After clicking on the **<u>Reject</u>** link the confirmation screen appears:

| Confirm reject appl |                                            |
|---------------------|--------------------------------------------|
| CCI                 | 2015ES05EGFA005                            |
| Version             | 2.0                                        |
| Title *             | Test EGF 41a 16/03                         |
| EGF number          | EGF/2015/005 ES                            |
| EGF title *         | EMT one UPDATED ON ACCEPT DECISION 2       |
| Commission decision | C(2014)05003 - 10/10/2014 - EC DECISION sj |
| Reason for reject*  | Reason 2                                   |
|                     |                                            |
| ٦                   | Title 3                                    |
| Document d          | late 15/06/15 14                           |
| Local refere        | nce                                        |
| Commission refere   | nce 5                                      |
| A 6 ed files        |                                            |
| TITLE               | LANGUAGE FU ENAME                          |
| Rejection L         | etter 7 English Select file to upload 9    |

Do you really want to reject the application version?

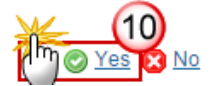

- **2.** Enter the following information:
- (1) You can optionally select a Commission Decision from the list box
- (2) Enter the *Reason for reject* or upload a Rejection Letter
- (3) Enter the *Title*
- (4) Select the *document date*
- (5) The attachments can be uploaded by entering the ARES number under *Commission Reference*
- The system will detect the document(s) from ARES and the attachments will be automatically uploaded
- OR (to manually upload attachments):
- (6) Click on the Add button 💿 to add the Reject Letter documents

- (7) Enter the document *Title*
- (8) Enter the document *Language*
- (9) Select the file from your PC

(10) Click <u>Yes</u> to confirm the action and send the Acknowledge with comments documents.

On success, the status of the Application Proposal version was set to 'REJECTED BY EC'.

# Withdraw the Application (EGF)

An EC User with Update access can withdraw an Application EGF Version and stop the decisional procedure at the request of the MS with a status 'SENT TO EC', 'RETURNED FOR MODIFICATION BY EC' (at the level of the EC) or 'OPEN', 'READY TO SEND', 'RETURNED FOR MODIFICATION BY MS' or 'CANCELLED' (at the owner node of the MS and has previously been sent to the EC).

1. Click on the Withdraw at the request of the MS link:

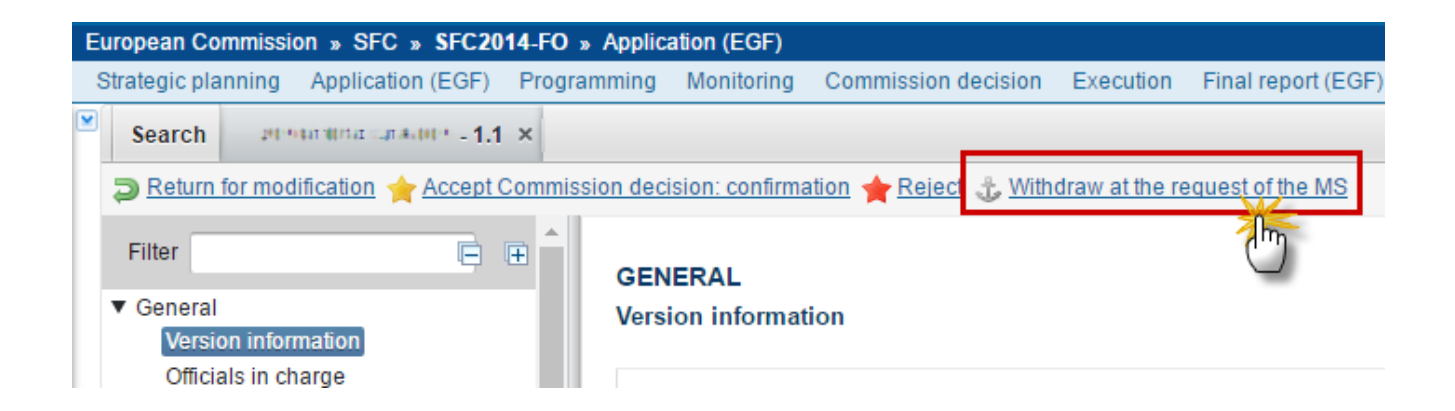

During Withdrawal the EC User can optionally add a document "EC Withdrawal Letter" with attachments that will be send together with the Withdraw action to the Member State.

After clicking on the <u>Withdraw at the request of the MS</u> link the confirmation screen appears:

|                                          | wat the request of the MS                                                                                                    |                                                                                            |                                  |                                                                               |
|------------------------------------------|----------------------------------------------------------------------------------------------------|--------------------------------------------------------------------------------------------|----------------------------------|-------------------------------------------------------------------------------|
| CCI                                      | 2016FI05EGFA001                                                                                                    |                                                                                            |                                  |                                                                               |
| Version                                  | 1.1                                                                                                    |                                                                                            |                                  |                                                                               |
|                                          |                                                                                                    |                                                                                            |                                  |                                                                               |
| Optiona                                  | I document to be send with                                                                                                    | this action to the Member State                                                            |                                  |                                                                               |
|                                          | <i>Title</i> Withdrav                                                                                                    | val Letter (1)                                                                             |                                  |                                                                               |
| 1                                        | Document date 09/02/17                                                                                                    |                                                                                            |                                  |                                                                               |
| L                                        | ocal reference                                                                                                    |                                                                                            |                                  |                                                                               |
| Commis                                   | ssion reference Ares(20                                                                                                    | 14)47732 (3)                                                                               |                                  |                                                                               |
| Attache                                  | ad files (A)                                                                                                    |                                                                                            |                                  |                                                                               |
| TITLE                                    |                                                                                                    |                                                                                            | LANGUAGE                         | FILENAME                                                                      |
|                                          |                                                                                                    |                                                                                            |                                  |                                                                               |
| 11111                                    | R. B. A. SING. ALC: A. C. MARCING, C. M.                                                                                                    | hogearning to the worked gravitated                                                        | German                           | 911506.911508 ACK.PRGSNT Programme Acknowledg                                 |
| ann an<br>11 - An<br>Thogra              | R. 4 Salat - Good - Theory 2000 - 11<br>22 de fazilham 1922 2004<br>annena - Rollen constantigarena et -                                                                                                    | nigramma. Kolonowiadijarmant<br>processi adamentar ogogotoji mog                           | German                           | 911506.911508 ACK.PRGSNT Programme Acknowledg                                 |
| are tan<br>meran<br>Progra               | ២ 3 -> ២៧ ->> ១<br>១.៩.១៩៩១៩ ->> ១<br>៣៣៣ _>>೫៣៣៧២៨ ->>><br>៣៣៣ _>>೫៣៣៧២៨ ព្រះពេល៤                                                                                                    | napanna kolonnalapanan<br>2013 kolonalapanan <u>(</u> 1_1_0)                               | German                           | 911506.911508 ACK.PRGSNT Programme Acknowledg                                 |
| trestan<br>ni+a<br>⊐mpra<br>∢<br>Attache | n Frida (G. K. Harada) - H<br>Robitzoffia (G. Fri<br>Arma (G. Krowkellgerned)<br>Rofiles                                                                                                    | nagnannnar koltnowitadigarnand<br>2013 m. iz italizijariliti s <u>sooo</u> g aja g         | German                           | 911506.911508 ACK.PRGSNT Programme Acknowledg                                 |
| Attache                                  | n Frida A. A. Taragan - T<br>Istration (Internet)<br>Internet - A According to the<br>ed files                                                                                                    | togramma kolonowitalijarmani<br>jati kolonowitali <u>so</u> lonowi<br>LANGUAGE             | German                           | 911506.911508 ACK.PRGSNT Programme Acknowledg Filename                        |
| Attache                                  | n 334 http://www.monosyna.com<br>activizationalistante.com<br>activizationalistante.com<br>activizational | LANGUAGE                                                                                   | German                           | 911506.911508 ACK.PRGSNT Programme Acknowledg  FILENAME                       |
| Attache                                  | n Errinin (G. K. Thorach) - Thorach<br>Is delated that is a community of the<br>internet of the second and partment of<br>ed files<br>TITLE                                                                                                    | tagenaria & tangtatigarian<br>http://www.statigarian<br>http://www.statigarian<br>LANGUAGE | German                           | 911506.911508 ACK.PRGSNT Programme Acknowledg  FILENAME                       |
| Attache                                  | n 144 http://www.monosyna.com<br>arantation/file4444.mo<br>annu _ %.knowladigarnant_<br>ed files<br>TITLE                                                                                                    | tagenaria (c.tarawitaliptaria)<br>21 - A. E.A. B. B. B. B. C. C. L. M. J<br>LANGUAGE       | German                           | 911506.911508 ACK.PRGSNT Programme Acknowledg  Filename                       |
| Attache                                  | n 334 http://www.monough.com<br>in doluteportal 433 m<br>anna _ 43 horizontal/parmark_<br>ed files<br>                                                                                                    | LANGUAGE                                                                                   | German<br>m<br>w this operationa | 911506.911508 ACK.PRGSNT Programme Acknowledg  FILENAME  I programme version? |
| Attache                                  | n 144 Mill Ac. 4 - Portugina - Po<br>is a future fille 4 - 1 - Mi<br>unnu _ Actionalitatipunnunt_<br>ed files<br>                                                                                                    | LANGUAGE                                                                                   | German<br>w this operationa      | 911506.911508 ACK.PRGSNT Programme Acknowledg  FILENAME  I programme version? |

- **2.** Enter the following information:
- (1) Enter the *Title*
- (2) Select the *document date*
- (3) Enter the *Commission Reference (ARES number)*. The document from ARES is displayed (4)
- (5) Click on the Add button <sup>(3)</sup> to add attachments manually

(6) Click <u>Yes</u> to confirm the action and send the Acknowledge with comments documents or <u>No</u> to return to the Application.

On success, the Application is **WITHDRAWN**.

# **Reopen the Application (EGF)**

An EC User with Update access can reopen an Application EGF version with a status 'Decision OK', 'Adopted by EC', 'RETURNED FOR MODIFICATION BY EC' or 'REJECTED BY EC' or 'WITHDRAWN AT THE REQUEST OF THE MS'.

|        | No Object Versions of other Object Types are linked to the Application Version, independent of the Status of these other Object Versions. |
|--------|----------------------------------------------------------------------------------------------------|
| REMARK | No more recent Application Version exists.                                                                                                |
|        | If the previous status was 'Accepted with Ineligible AMOUNTS', any ineligible amounts should be reset to 0.                               |

**1.** Click on the <u>**Reopen</u>** link:</u>

| European Commission » SFC » SFC2014-FO » Application (EGF)                              |               |             |                     |            |      |         |  |  |  |  |  |
|-----------------------------------------------------------------------------------------|---------------|-------------|---------------------|------------|------|---------|--|--|--|--|--|
| Strategic planning                                                                      | Programming   | Application | n (EGF)             | Monitoring | Comm |         |  |  |  |  |  |
| Search 201                                                                              | 5E\$05EGFA005 | 5-2.0 ×     |                     |            |      |         |  |  |  |  |  |
| P Reopen                                                                                |               |             |                     |            |      |         |  |  |  |  |  |
| Filter                                                                                  | Į.            | È œ Î       | GEN                 | ERAL       |      |         |  |  |  |  |  |
| <ul> <li>▼ General</li> <li>Version information</li> <li>Officials in charge</li> </ul> |               |             | Version information |            |      |         |  |  |  |  |  |
|                                                                                         |               |             |                     |            |      | History |  |  |  |  |  |

The system will ask you to confirm the action:

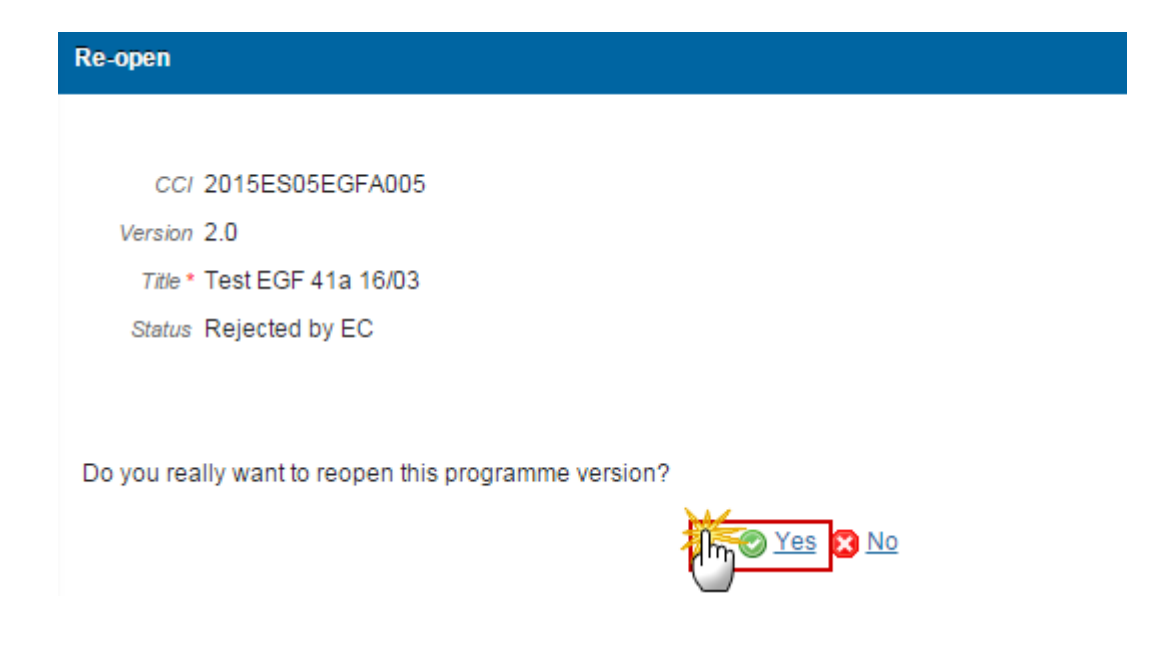

2. Click <u>Yes</u> to confirm or <u>No</u> to return to the Application.

On success, the Application is reopened and its status is set to the previous status.